# >U\_'ghk cfnm 'ghfcb ']bhYfbYhck ]bghfi \_WU'\_fc\_'dc'\_fc\_i '

\*hd.##d`"a Ub]Zc"Vta* 

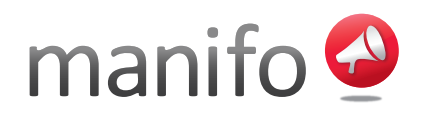

# 1. Rejestracja / Logowanie

Pierwszym krokiem będzie rejestracja.

Zarejestrować możesz się na stronie głównej <u>http://pl.manifo.com</u> lub wchodząc na stronę rejestracyjną <u>http://pl.manifo.com/rejestracja</u>

Podczas rejestracji należy podać adres e-mail, hasło i adres URL pod którym będzie widoczna Twoja strona

np. podając "przykladowa-strona" adresem będzie http://przykladowa-strona.manifo.com

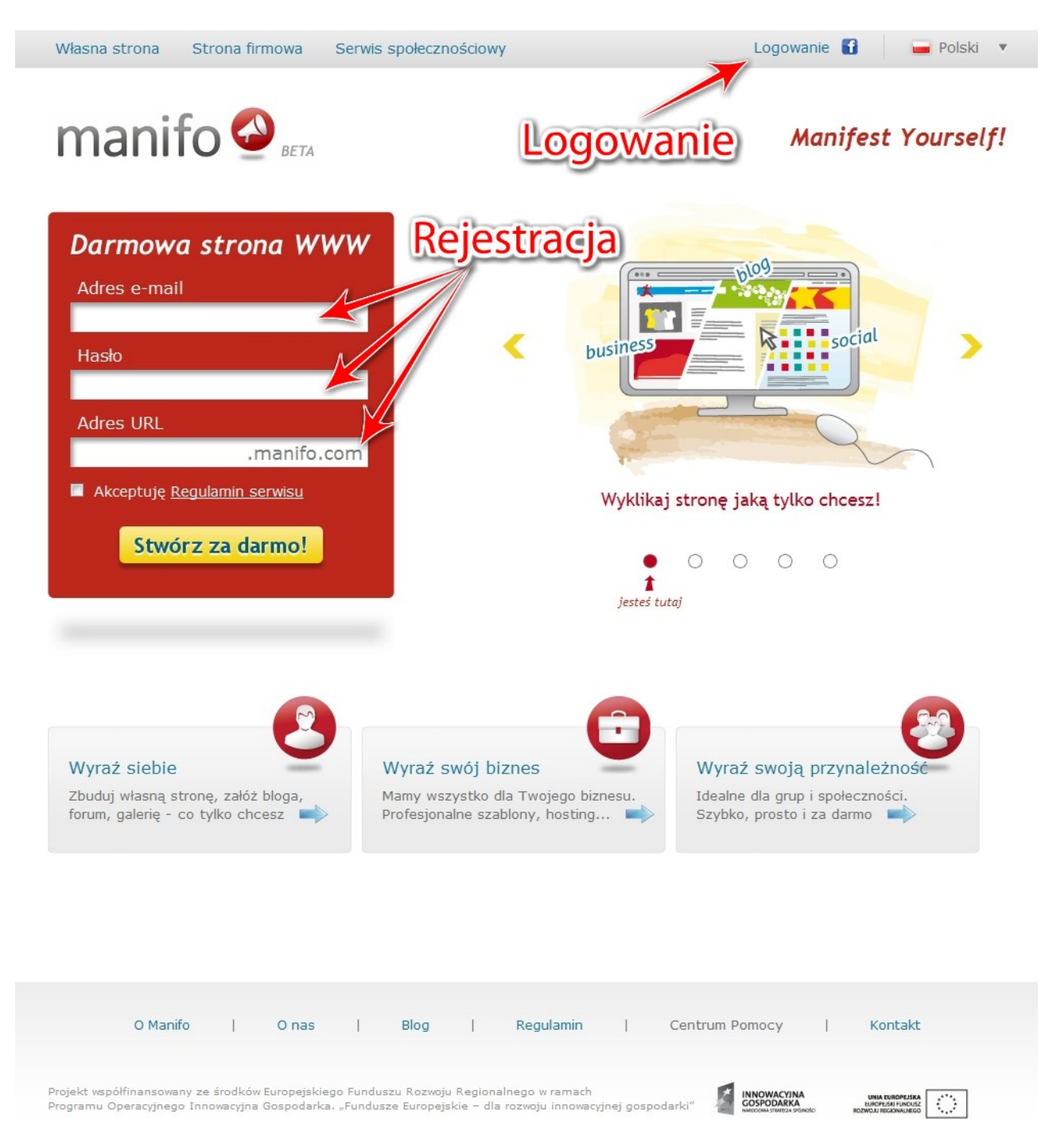

**Logowanie** – jeżeli jesteś już zarejestrowany, zaloguj się – kliknij w link jak na obrazku <u>powyżej</u> i podaj adres e-mail i hasło.

## UWAGA: jeśli rejestrujesz się pierwszy raz możesz ominąć poniższą uwagę.

Jeżeli już wcześniej się zarejestrowałeś to po zalogowaniu zostaniesz przeniesiony na stronę "Moje konto". Tutaj możesz przejść do edycji danej strony lub utworzyć nową stronę – Patrz poniższy obrazek:

| manifo 🔮 BETA                                                                                                 | moje konto   wyloguj                                                                                                    |
|----------------------------------------------------------------------------------------------------|----------------------------------------------------------------------------------------------------|
| 📄 Moje strony 🛛 💥 Ustawi                                                                                      | enia                                                                                                    |
| Tworzenie NOW                                                                                                 | EJ strony                                                                                                    |
|                                                                                                    | Przykładowa strona                                                                                                    |
| <b>manifo</b> Opublikuj stronę!                                                                               | Adres URL: http://przykladowa-strona.manifo.com<br>Status:<br>ManifoRank: Przejscie do edytora strony                                                        |
| Dysk:                                                                                                    | 🕌 Edytor 🛛 🚖 Premium                                                                                                    |
| O Manifo   O nas                                                                                              | Blog   Regulamin   Centrum Pomocy   Kontakt                                                                                                    |
| Projekt współfinansowany ze środków Europejskiego Func<br>Programu Operacyjnego Innowacyjna Gospodarka. "Fund | uszu Rozwoju Regionalnego w ramach<br>usze Europejskie – dla rozwoju innowacyjnej gospodarki <sup>®</sup> V korozanstwarca wiekowa<br>webowa stwarca wiekowa |

# 2. Wybór szablonu graficznego

Po określeniu danych rejestracyjnych zostaniesz przeniesiony do wyboru grafiki dla nowo tworzonej strony.

Aby wybrać szablon wystarczy na niego kliknąć – następnie zostaniesz przeniesiony do wybrania wersji szablonu oraz podstawowych danych.

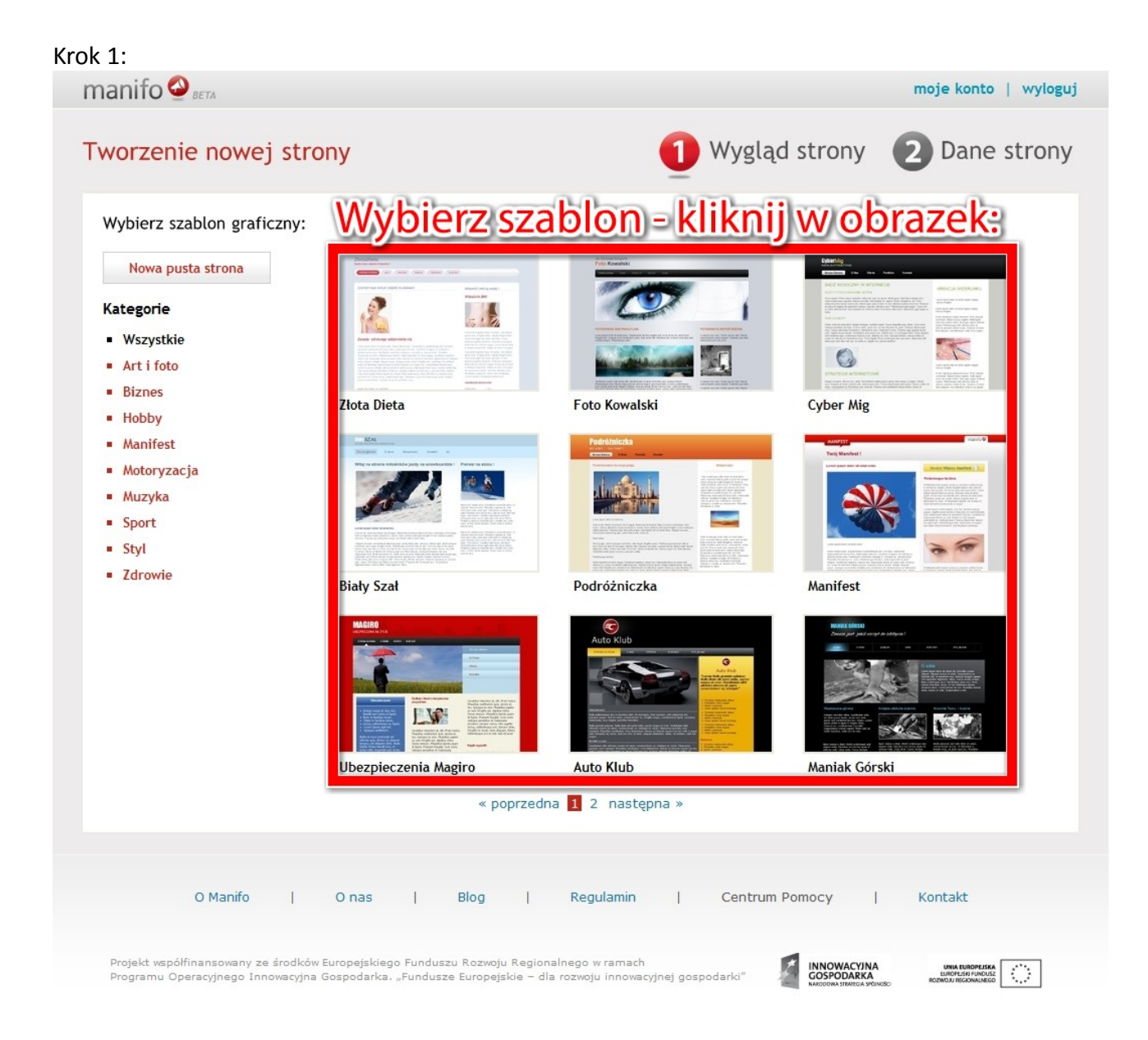

| Krok 2:                                      |                                                                                                    |                                                                                |                   |                                                                              |
|----------------------------------------------|----------------------------------------------------------------------------------------------------|--------------------------------------------------------------------------------|-------------------|------------------------------------------------------------------------------|
| manifo 🔮 BETA                                |                                                                                                    |                                                                                |                   | moje konto   wyloguj                                                         |
| Tworzenie no                                 | wej strony                                                                                                    | 1                                                                              | 1 Wygląd str      | rony <b>2</b> Dane strony                                                    |
| Uzupełnij dane:<br>Wersja szablonu:          | reneration of the second second | Szablon                                                                        |                   |                                                                              |
| Nazwa strony:                                |                                                                                                    | 2                                                                              |                   |                                                                              |
| Język strony:                                | Polski                                                                                                    |                                                                                |                   |                                                                              |
| Adres URL:<br>« Poprzedni                    | <ul> <li>Darmowy adres</li> <li>Kup domenę</li> <li>Podepnij swoją domen</li> <li>W każdej chwili możesz dodać w</li> </ul>                                                                                                    | .manifo.com                                                                    |                   | 4<br>Stwórz stronę                                                           |
|                                              |                                                                                                    |                                                                                |                   |                                                                              |
| O Mar                                        | nifo   O nas                                                                                                    | Blog   Regulamin                                                               | Centrum Pomoo     | y   Kontakt                                                                  |
| Projekt vspółfinansow<br>Programu Operacyjne | rany ze środków Europejskiego Func<br>go Innowacyjna Gospodarka. "Fund                                                                                                    | łuszu Rozwoju Regionalnego w ramach<br>usze Europejskie – dla rozwoju innowacy | rjnej gospodarki" | NOWACYJNA UNIX EUROPEJSKA<br>SPODARKA EUROPEJSK I VROJE<br>ROBINU JEGOMALEGO |

Opis do kroku 2:

1 – Wersja szablonu - kliknij na jeden z obrazków aby wybrać:

<u>Szablon + przykładowe dane</u> – to gotowa strona z przygotowanymi wcześniej podstronami, dodanymi zdjęciami oraz różnymi tekstami. Została przygotowana aby ułatwić Ci tworzenie własnej strony. Taką stronę wystarczy wy-edytować...

<u>Szablon</u> – zaczynasz z gotowym szablonem graficznym, sam dodajesz nowe podstrony oraz elementy strony takie jak: tekst, obrazek, film itp.

W każdym z tych wariantów masz pełną swobodę, możesz usuwać, zmieniać i dodawać co tylko chcesz.

**2 – Nazwa strony** – podaj nazwę, która będzie mówić o czym jest Twoja strona np. "Pensjonat Halinka", "Strona Agaty" itp.

**3 – Adres URL –** Adres pod którym będzie znajdować się Twoja strona np. przykladowastrona.manifo.com

4 – Kliknij Stwórz stronę aby przejść do Edytora i rozpocząć edycję

## 3. Edytor strony

Edytor to miejsce, w którym budujesz swoją stronę. Tutaj dodajesz nowe podstrony oraz elementy. Pracujesz bezpośrednio na swojej stronie, co oznacza że widzisz ją dokładnie taką jaką zobaczą ją użytkownicy, którzy ją odwiedzą.

## Każda strona składa się z <u>elementów</u> oraz <u>stref.</u>

### **Elementy:**

Elementy to zdjęcie, tekst, nagłówek, film, menu itd. Znajdują się w lewej stronie edytora. Aby dodać wybrany element – wystarczy go złapać i przeciągnąć w dowolne miejsce na stronie.

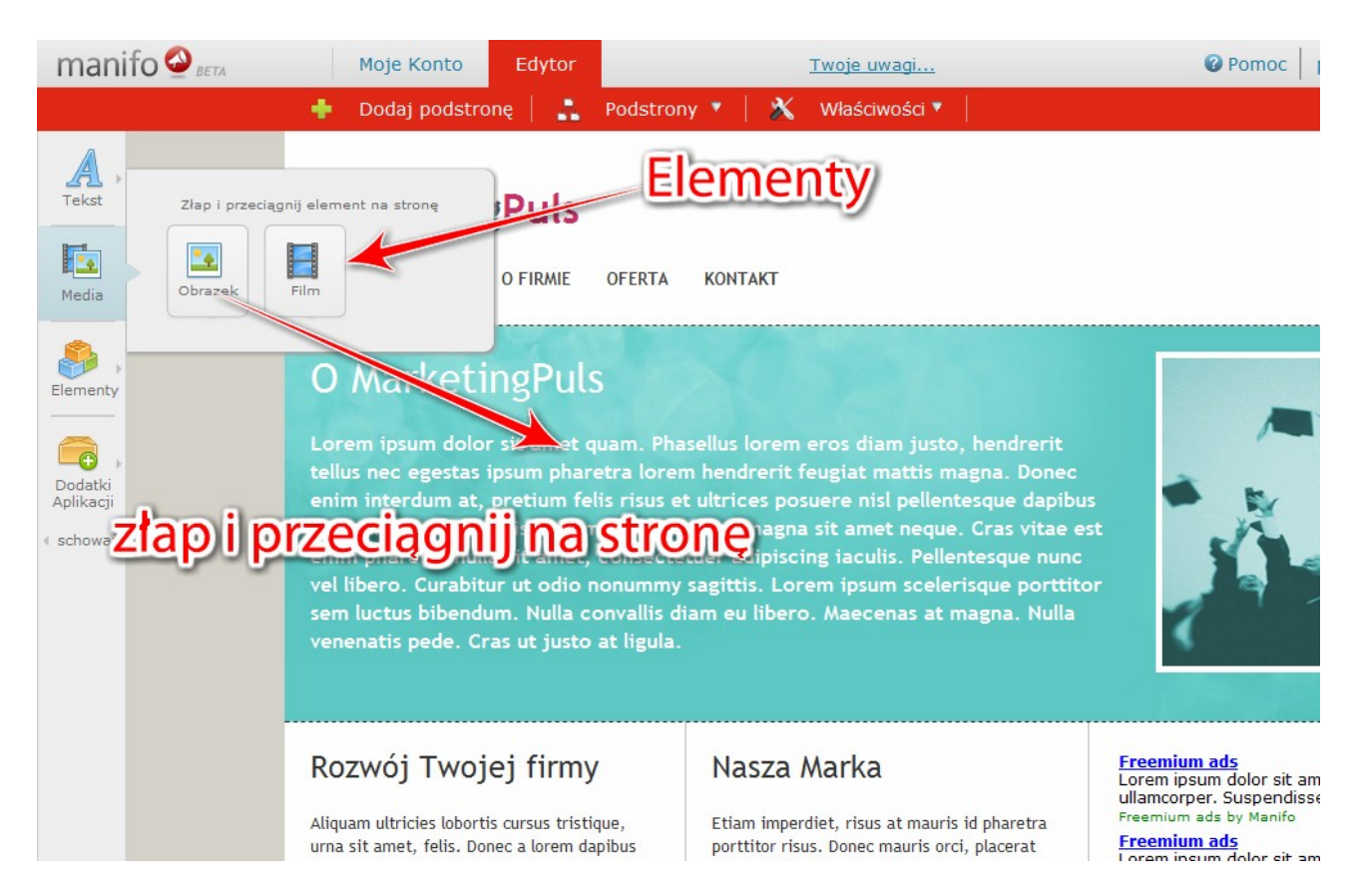

Aby edytować dowolny element na stronie, kliknij na niego – pojawi się menu z którego możesz przejść do edycji, wyboru tła lub po prostu usunąć wybrany element.

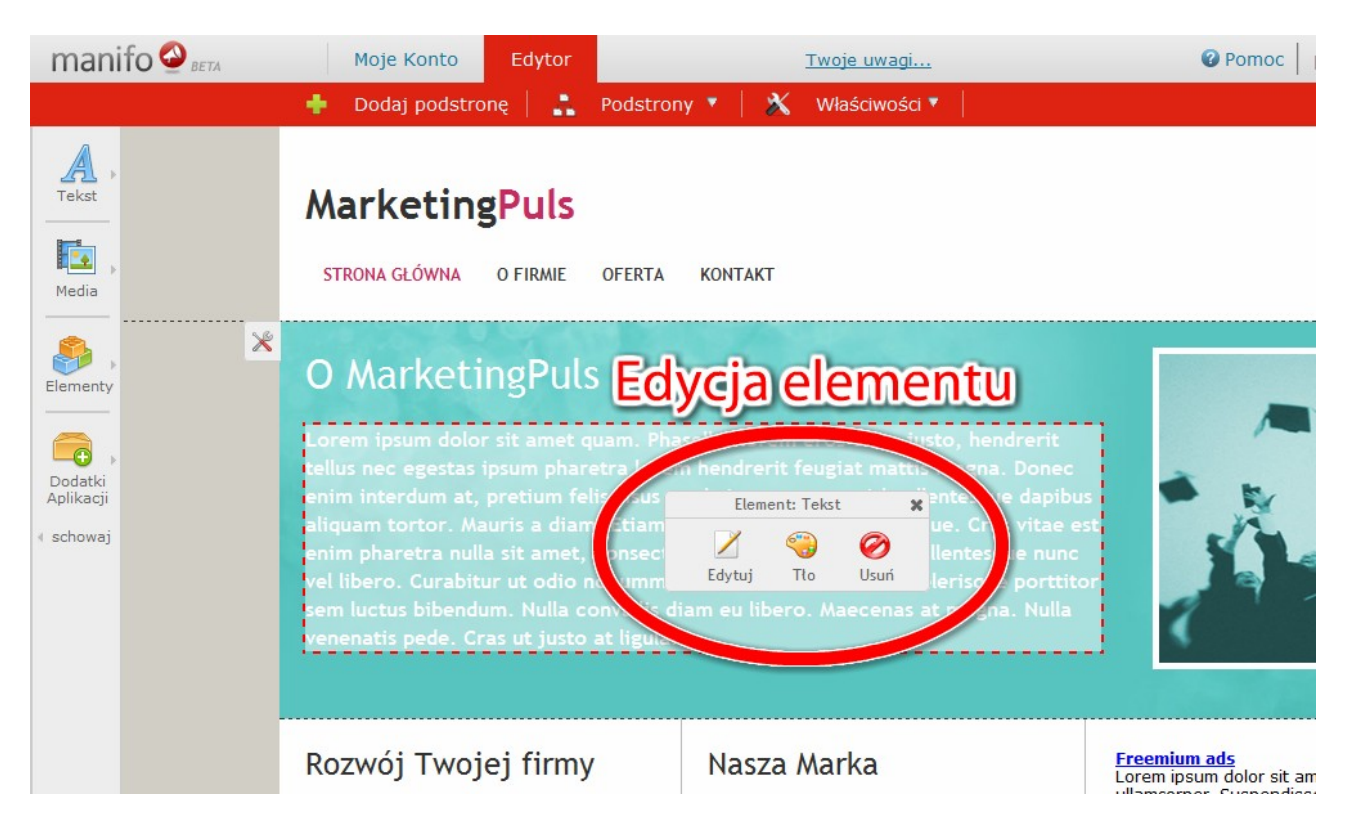

Edytuj – przejście do edycji danego elementu np. edycji tekstu

Tło – przejście do ustawień tła elementu np. ustawienie koloru tła...

Usuń – usuwa wybrany element ze strony

## Strefy:

Każda strona podzielona jest na 3 główne strefy:

- a) Strefa nagłówek
- b) Strefa główna
- c) Strefa stopka

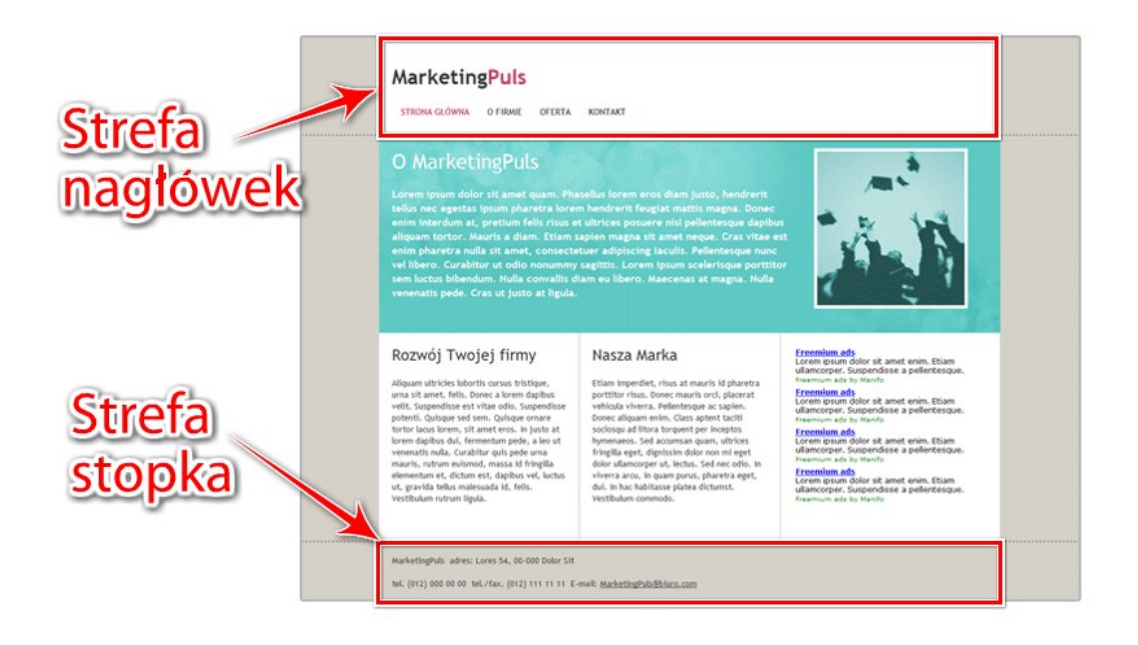

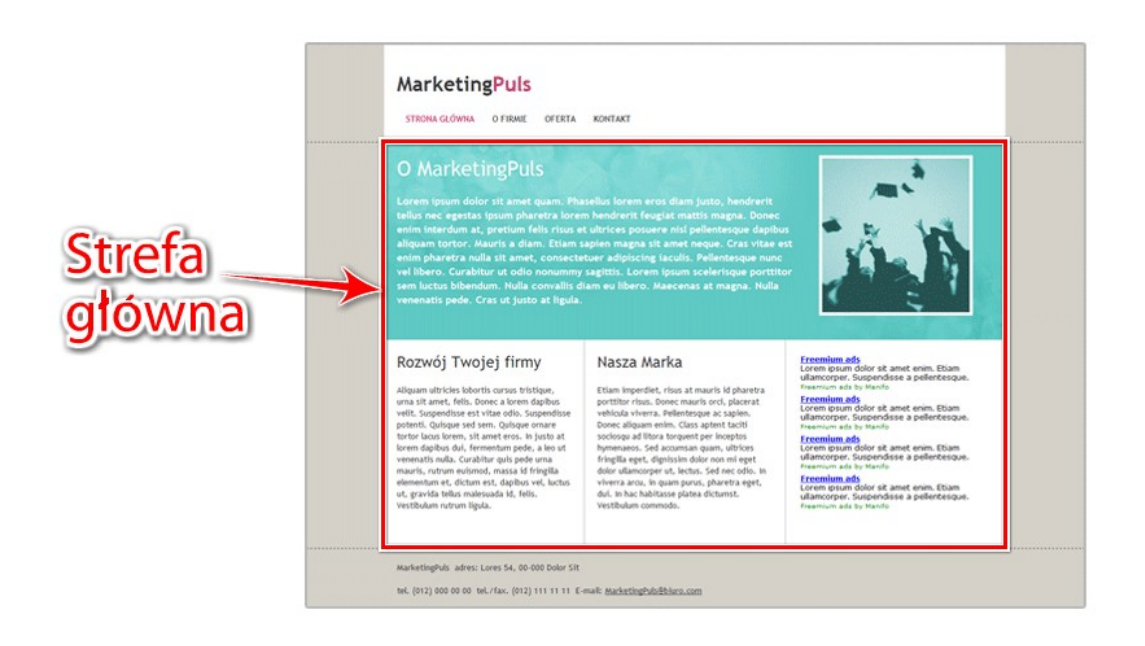

W edytorze strefy główne oddzielone są między sobą poziomą przerywaną linią.

Stefa nagłówek i strefa stopka działają podobnie.

Jeżeli dodasz element do takiej strefy to zostanie on pokazany na KAŻDEJ podstronie! Inaczej mówiąc – strefa będzie taka sama na wszystkich podstronach...

Inaczej jest ze strefą główną – która pokazuje elementy tylko na danej podstronie.

## Przykład:

Dodając zdjęcie do <u>strefy głównej</u> będzie ono znajdować się tylko na tej stronie, natomiast jak dodasz np. film do <u>strefy nagłówek</u> – pojawi się on na każdej podstronie – nawet tej nowo dodanej.

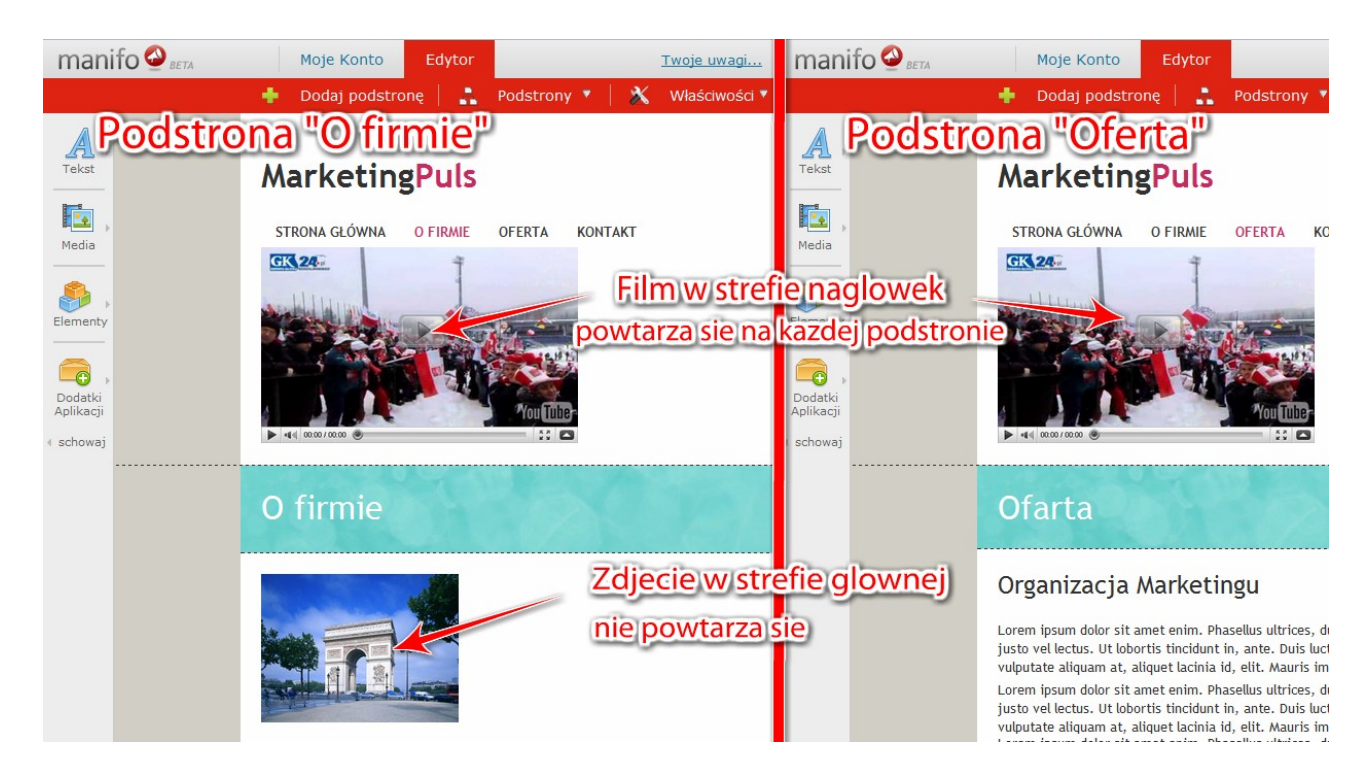

## Dodaj nową podstronę

manifo 🔮 BETA Moje Konto Edytor @ Pomo Twoje uwagi... ÷ A **MarketingPuls** Tekst Dodawanie podstrony OFERTA STRONA GŁÓWNA **O FIRMIE** Media **O** MarketingPuls Elementy us nec egestas ipsum pharetra lorem hendrerit feugiat mattis magna. Donec Dodatki Aplikacji enim interdum at, pretium felis risus et ultrices posuere nisl pellentesque dapibus aliquam tortor. Mauris a diam. Etiam sapien magna sit amet neque. Cras vitae est schowaj enim pharetra nulla sit amet, consectetuer adipiscing iaculis. Pellentesque nunc vel libero. Curabitur ut odio nonummy sagittis. Lorem ipsum scelerisque porttitor Freemium ads Lorem ipsum dolor sit am ullamcorper. Suspendisse Rozwój Twojej firmy Nasza Marka Freemium ads by Manifo Aliguam ultricies lobortis cursus tristigue, urna Etiam imperdiet, risus at mauris id pharetra Freemium ads Lorem ipsum dolor sit am ullamcorper. Suspendisse sit amet, felis. Donec a lorem dapibus velit. porttitor risus. Donec mauris orci, placerat Suspendisse est vitae odio. Suspendisse vehicula viverra. Pellentesque ac sapien. potenti. Quisque sed sem. Quisque ornare Donec aliquam enim. Class aptent taciti Freemiu m ads by Manifo

Aby dodać nową podstronę kliknij w link "Dodaj podstronę"

## Pojawi się okienko, w którym wpisujesz nazwę dla swojej nowej podstrony np. "Moje zdjęcia"

| manifo 🔗 BETA                                        | Moje Konto Edytor                                                                                                    | <u>Twoje uwagi</u>                                                                                                    | Pomoc   przykladowa-strona2                                                                                                    | .manifo.plk 🔻 |
|------------------------------------------------------|----------------------------------------------------------------------------------------------------|----------------------------------------------------------------------------------------------------|----------------------------------------------------------------------------------------------------|---------------|
|                                                      | 🕂 Dodaj podstronę 📔 🔒 Pod                                                                                                    | strony 🔨 🛛 💥 Właściwości 🔨                                                                                                    |                                                                                                    | Publikuj »    |
| Tekst                                                | MarketingPuls                                                                                                    |                                                                                                    | o                                                                                                    | ŕ             |
| <b>.</b> ,                                           | Nazwa nowej podstrony:                                                                                                    | Moje zdjęcia 🖉 P                                                                                                    | Pokazuj link w menu                                                                                                    |               |
| Media<br>Elementy<br>Dodatki<br>Aplikacji<br>schowaj | Nowa<br>podstrona<br>tellus<br>enim<br>aliqua<br>enim<br>vel lib<br>sem li<br>venet                                                                                                    | nazwe dla nowej p                                                                                                    | odstrony                                                                                                    |               |
|                                                      |                                                                                                    | Dodaj Anuluj                                                                                                    |                                                                                                    |               |
|                                                      | Rozwój Twojej firmy                                                                                                    | Nasza Marka                                                                                                    | Freemium ads<br>Lorem ipsum dolor sit amet enim. Etiam<br>ullamcorper. Suspendisse a pellentesque.                                                     |               |
|                                                      | Aliquam ultricies lobortis cursus tristique,<br>urna sit amet, felis. Donec a lorem dapibus<br>velit. Suspendisse est vitae odio. Suspendi<br>potenti. Quisque sed sem. Quisque ornare<br>totate lorem clis amet orar. In luteo | Etiam imperdiet, risus at mauris id pharetra<br>porttitor risus. Donec mauris orci, placerat<br>vehicula viverra. Pellentesque ac sapien.<br>Donec aliquam enim. Class aptent taciti<br>t | Freemium ads by Manifo<br>Freemium ads<br>Lorem ipsum dolor sit amet enim. Etiam<br>ullamcorper. Suspendisse a pellentesque.<br>Freemium ads by Manifo |               |

Po dodaniu nowej podstrony zostaniesz od razu do niej przeniesiony. Teraz możesz do niej dodać dowolne elementy...

## **Opublikuj stronę**

Jak już stworzysz swoją stronę pamiętaj aby ją opublikować.

Publikowanie polega na zapisaniu zmian, które wprowadziłeś na stronie tak aby inni mogli je zobaczyć.

W celu opublikowania strony kliknij w przycisk "Publikuj"

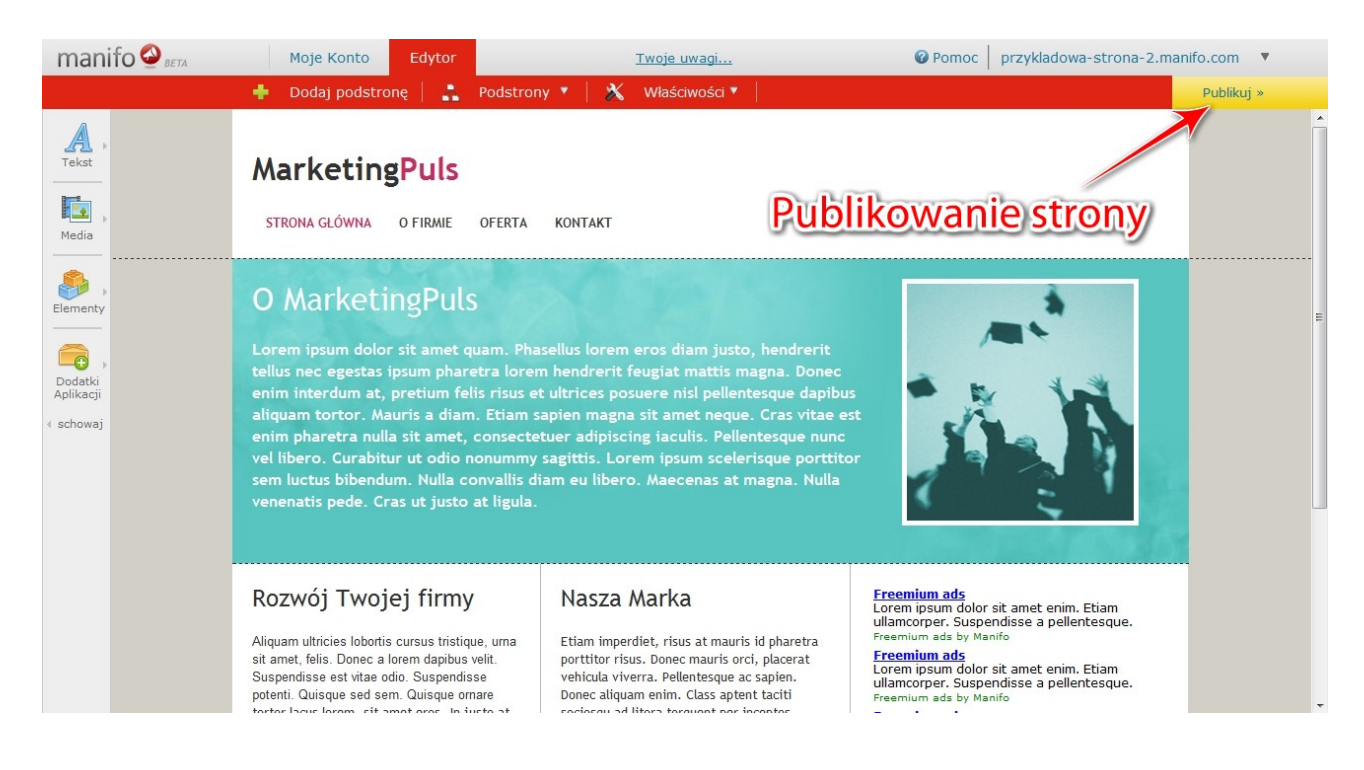

#### Gratulujemy! Teraz Twoja strona będzie już widoczna dla Twoich użytkowników.